# Authorize.net CIM - Magento 2

- Installation
  - Payment Gateway Configuration
    - Daily Velocity Filter
    - Hourly Velocity Filter
    - Suspicious Transaction Filter

    - Transaction IP Velocity Filter
      Enhanced AVS Handling Filter
    - Enhanced CCV Handling Filter
    - Amount Filter
    - Shipping Address Verification Filter
      IP-Shipping Address Mismatch Filter

    - Regional IP Address Filter
    - Shipping-Billing Mismatch Filter
    - Authorized API IP Addresses
    - IP Address Blocking
- Backend Configuration (Admin side)
- Backend Functionality
  - Manage fraud/suspected fraud transactions
  - Manage truthful orders
- Frontend Functionality
- Demo
- FAQs
- Support
- Additional Services

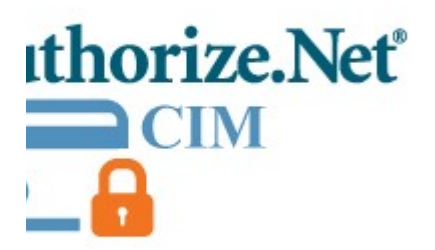

## Installation

You will require to install MageDelight Base Extension first. If it is not installed then please download it from https://www.magedelight.com (1) /pub/extensions/magedelight-base.zip and unzip the package file into the root folder of your Magento 2 installation. Before installing the extension, please make sure to Backup your web directory and store database ന Unzip the extension package file into the root folder of your Magento 2 installation. • Connect to SSH console of your server: Navigate to the root folder of your Magento 2 setup • Run command as per below sequence, php -f bin/magento setup:upgrade

php -f bin/magento module:enable Magedelight\_Megamenu

php -f bin/magento setup:static-content:deploy

- Flush store cache
- log out from the backend and log in again

## Payment Gateway Configuration

## **Daily Velocity Filter**

You can specify velocity of the transactions per day. It allows you to specify a threshold for the number of transactions allowed per day. All transactions exceeding the threshold in that day will be flagged and processed according to the selected filter actions. You can see available filter action options in below image.

| Daily Velocity Filter                                                                                                    |
|----------------------------------------------------------------------------------------------------|
| Enable Filter Filter Disabled                                                                                                    |
| The Velocity Filter allows you to specify a threshold for the number of transactions allowed per day. All transactions exceeding the<br>threshold in that day will be flagged and processed according to the filter action selected below. |
| Notes:                                                                                                    |
| <ul> <li>If you select Authorize and hold for review as the filter action, once the transaction is held for review, we recommend you tak<br/>action to approve or void the transaction within 72 hours.</li> </ul>                         |
| You should monitor or review your processing trends over several weeks to help you determine a typical per-day high.                                                                                                    |
| Transaction Velocity Threshold                                                                                                    |
| Allow 1 transactions per day.                                                                                                    |
| Filter Actions                                                                                                    |
| Take the following action when a transaction triggers this filter:                                                                                                    |
| O Process as normal and report filter(s) triggered.                                                                                                    |
| Authorize and hold for review.                                                                                                    |
| O not authorize, but hold for review.                                                                                                    |
| O 🗵 Decline the transaction.                                                                                                    |
| Save Cancel                                                                                                    |

#### **Hourly Velocity Filter**

You can specify velocity of the transactions per hour. It allows you to specify a threshold for the number of transactions allowed per hour. All transactions exceeding the threshold in that hour will be flagged and processed according to the selected filter actions. You can see available filter action options in below image.

| Hourly Velocity Filter                                                                                                    |
|----------------------------------------------------------------------------------------------------|
| Enable Filter Filter Disable                                                                                                    |
| The Velocity Filter allows you to specify a threshold for the number of transactions allowed per hour. All transactions exceeding the threshold in that hour will be flagged and processed according to the filter action selected below. |
| Notes:                                                                                                    |
| <ul> <li>If you select Authorize and hold for review as the filter action, once the transaction is held for review, we recommend you tak<br/>action to approve or void the transaction within 72 hours.</li> </ul>                        |
| You should monitor or review your processing trends over several weeks to help you determine a typical per-hour high.                                                                                                    |
| Transaction Velocity Threshold                                                                                                    |
| Allow 1 transactions per hour.                                                                                                    |
| Filter Actions                                                                                                    |
| Take the following action when a transaction triggers this filter:                                                                                                    |
| O Process as normal and report filter(s) triggered.                                                                                                    |
| Authorize and hold for review.                                                                                                    |
| O W Do not authorize, but hold for review.                                                                                                    |
| O 🗵 Decline the transaction.                                                                                                    |
| Save Cancel                                                                                                    |

## **Suspicious Transaction Filter**

The Suspicious Transaction Filter is a proprietary tool developed by Authorize.Net Risk Management team to identify suspicious transactions. Based on a vast knowledge base of transaction behaviors and fraud detection analysis, the Suspicious Transaction Filter provides enhanced fraud detection for your account.

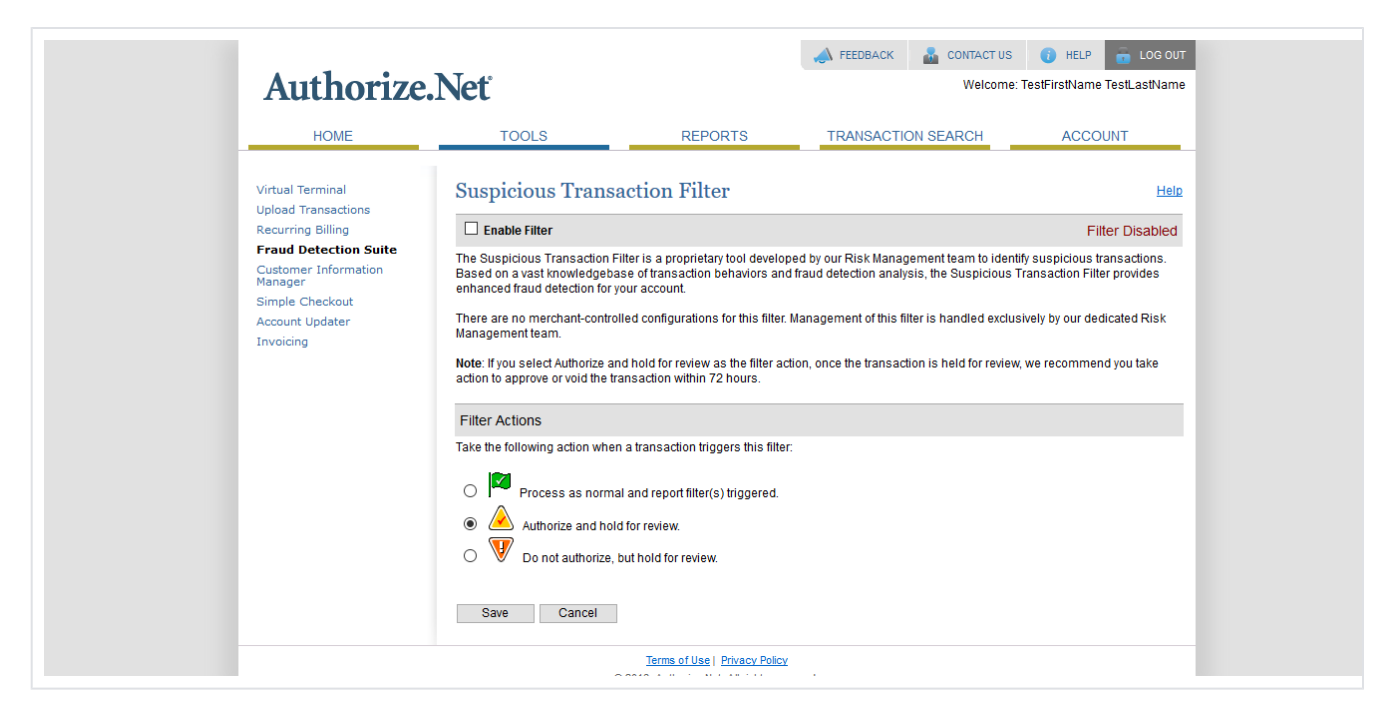

#### **Transaction IP Velocity Filter**

You can specify the number of maximum transactions allowed per IP address per hour. It allows you to specify the maximum number of transactions allowed from the same Internet protocol (IP) address per hour. If your account receives more transactions from the same IP address in an hour than the threshold you set, all exceeding transactions received that hour will be flagged and processed according to the selected filter action. You can see available filter action options in below image.

| Authorize                                                                                                    | Net                                                                                                    |                                                                                                    | A FEEDBACK 🛔 CONT                                                                                                    | TACT US 👔 HELP 💼 LOG OU<br>Velcome: TestFirstName TestLastName                                                                                                    |
|----------------------------------------------------------------------------------------------------|----------------------------------------------------------------------------------------------------|----------------------------------------------------------------------------------------------------|----------------------------------------------------------------------------------------------------|----------------------------------------------------------------------------------------------------|
| HOME                                                                                                    | TOOLS                                                                                                    | REPORTS                                                                                                    | TRANSACTION SEARC                                                                                                    | CH ACCOUNT                                                                                                    |
| Virtual Terminal<br>Upload Transactions<br>Recurring Billing<br><b>End Detection Suite</b><br>Customer Information<br>Manager<br>Simple Checkout<br>Account Updater<br>Invoicing | Transaction IP Velocity Filt<br>Description of the second second se | Iocity Filter r allows you to specify the mc count receives more transact d that hour will be flagged and ibmit Advanced Integration M4 (c_customer_ip) with each transaction within 72 h reshold rom the same IP address per ou wish to exclude from the T ty filter automatically excludes | aximum number of transactions all<br>ions from the same IP address in a<br>d processed according to the filter a<br>ethod (AIM) transactions, in order to<br>ansaction.<br>er action, once the transaction is h<br>nours.<br>* hour.<br>* hour.<br>* america Online, Inc. IP addresses<br>10.16.16.131<br>Add ><br>< Remove | Heip Filter Disabled owed from the same Internet protocol an hour than the threshold you set, all action selected below.  D use this filter you must submit the held for review, we recommend you take  s. |
|                                                                                                    |                                                                                                    |                                                                                                    | Total IP Addres                                                                                                    | ss Count: 1                                                                                                    |
|                                                                                                    | Filter Actions                                                                                                    |                                                                                                    |                                                                                                    |                                                                                                    |
|                                                                                                    | Take the following action when                                                                                                    | a transaction triggers this filte                                                                                                    | er:                                                                                                    |                                                                                                    |
|                                                                                                    | Process as normal                                                                                                    | and report filter(s) triggered.                                                                                                    |                                                                                                    |                                                                                                    |
|                                                                                                    | <ul> <li>Authorize and hold</li> <li>V Do not authorize, b</li> <li>O O Decline the transact</li> </ul>                                                                                                    | ut hold for review.<br>ction.                                                                                                    |                                                                                                    |                                                                                                    |
|                                                                                                    | Save Cancel                                                                                                    |                                                                                                    |                                                                                                    |                                                                                                    |
|                                                                                                    |                                                                                                    | Terms of Use   Privacy Policy                                                                                                    | Υ                                                                                                    |                                                                                                    |

#### **Enhanced AVS Handling Filter**

The payment gateway provides comprehensive Address Verification Service (AVS). It is a tool designed to assist in identifying potentially fraudulent credit card transactions. For every credit card authorization, AVS compares the billing address and ZIP code provided by the customer at the time of purchase, to the address and ZIP code on file at the card issuing bank. AVS then returns a response code indicating the results of the comparison.

## Enhanced Address Verification Service (AVS) Handling Filter

#### Enable Filter

Filter Disabled

Help

The Address Verification Service (AVS) is a tool designed by bankcard processors to assist in identifying potentially fraudulent credit card transactions. For every credit card authorization, AVS compares the billing address and ZIP code provided by the customer at the time of purchase, to the address and ZIP code on file at the card issuing bank. AVS then returns a response code indicating the results of the comparison.

In the section below, you can configure one of four actions for the AVS Filter to take on transactions that return AVS response codes, by selecting the corresponding radio button next to each code. You can choose to: allow the transaction; process the transaction, but report the filter as triggered; authorize the transaction and hold it for review; or decline the transaction. At a minimum, the recommended AVS filter settings are to select Authorize And Hold For Review for AVS response codes **B**, **E**, **R**, **G**, **U**, **S**, and **N**.

#### Notes:

- IMPORTANT: To ensure that transactions are run through the AVS Filter, you must edit your payment form settings to set the Billing Address and ZIP Code fields as "Required" fields, regardless of whether you use Advanced Integration Method (AIM) or Server Integration Method (SIM) for connecting to the payment gateway. For more information on how to do this, please click the blue Help link beneath the main toolbar at the upper right corner of this page.
- If you select Authorize and Hold For Review as the filter action, once the transaction is held for review, we recommend you
  take action to approve or void the transaction within 72 hours.
- All transactions that return an AVS response code have received an authorization from the card issuing bank. If the transaction was declined by the issuing bank for a reason not related to AVS (for example, not enough funds available for the purchase), no AVS response code will be issued by the payment gateway.

#### General AVS Responses

|   | Allow,<br>inggerea<br>Filter(s) | Authorize<br>For Review |   |   |                                                                                     |
|---|---------------------------------|-------------------------|---|---|-------------------------------------------------------------------------------------|
| 0 | 0                               | 0                       | ۲ | В | Transaction was submitted without a billing address.                                |
| 0 | 0                               | 0                       | ۲ | E | AVS data provided is invalid or AVS is not allowed for the card type that was used. |
| 0 | 0                               | 0                       | ۲ | R | The AVS system was unavailable at the time of processing.                           |
| 0 | 0                               | 0                       | ۲ | G | The card issuing bank is of non-U.S. origin and does not support AVS.               |
| 0 | 0                               | 0                       | ۲ | U | The address information for the cardholder is unavailable.                          |
| 0 | 0                               | 0                       | ۲ | S | The U.S. card issuing bank does not support AVS.                                    |

#### Address and ZIP Code Responses

| Allow | Allow,<br>Report<br>Triggered<br>Filter(s) | Authorize<br>and Hold<br>For Review | Decline |   | Street Address | ZIP Code | Extended ZIP |
|-------|--------------------------------------------|-------------------------------------|---------|---|----------------|----------|--------------|
| 0     | 0                                          | 0                                   | ۲       | Ν | No Match       | No Match | No Match     |
| 0     | 0                                          | ۲                                   | 0       | Α | Matched        | No Match | No Match     |
| 0     | 0                                          | ۲                                   | 0       | Z | No Match       | Matched  | No Match     |
| 0     | 0                                          | ۲                                   | 0       | w | No Match       | Matched  | Matched      |
| ۲     | 0                                          | 0                                   | 0       | Y | Matched        | Matched  | No Match     |

EXAMPLE:

808 E UTAH VALLEY DR | AMERICAN FORK, UT | 84003-9707

Street Address ZIP Code –

L Extended ZIP

| Tips                              |                                                                                                    |
|-----------------------------------|----------------------------------------------------------------------------------------------------|
| •                                 | The N response code indicates there is no match on both the street address and ZIP code. An N response code is typically<br>a strong indicator of fraud. However, it may be legitimate if a customer has recently moved and has not updated their<br>address with the card issuing bank.                                                                                                    |
| •                                 | To avoid errors when accepting gift cards (stored-value cards with a Visa, MasterCard, Discover or American Express logo), do not check the radio button under <b>Decline</b> for the <b>U</b> response code. For this type of transaction, the customer's billing address will most likely not be associated with the gift card, or will not be on file at the card issuing bank. You can still selec the radio button under <b>Authorize and Hold for Review</b> to manually review these types of transactions, or you can select the radio button under <b>Process, Report Triggered Filter(s)</b> to monitor triggered transactions. |
| •                                 | Not all banks outside the United States will return codes G, U and S. Therefore, these codes are not absolutely effective for preventing transactions from outside the United States.                                                                                                    |
| •                                 | In most cases <b>Y</b> is a desired response code, so the <b>Allow</b> radio button should be selected. You should only set <b>Y</b> to <b>Decline</b> if you need to be certain that both the street address and full 9-digit ZIP code match exactly. Selecting <b>Decline</b> is likely to block legitimate transactions.                                                                                                    |
| •                                 | Only one AVS response code will return for each transaction. For example, a transaction cannot receive both an A (ZIP code mismatch) and a G (non-U.S. card issuing bank) response code.                                                                                                    |
| IMPORT,<br>activity, V<br>busines | ANT: Please be aware that the AVS Filter is not intended for use as an absolute protection against suspicious transaction<br>Vith so many possible reasons as to why an address and ZIP code may not match, you should carefully consider your<br>s's level of risk when configuring your AVS Filter settings.                                                                                                    |
| Sav                               | e Cancel                                                                                                    |

## **Enhanced CCV Handling Filter**

The payment gateway provides comprehensive code verification services. Card Code Verification (CCV) compares the three- or four-digit card code submitted in a transaction with the card code on file at the card issuing bank. Based on the results of that comparison, the bank returns a CCV response code.

## Enhanced Card Code Verification (CCV) Handling Filter

#### Enable Filter

Filter Disabled

Card Code Verification (CCV) compares the three- or four-digit card code submitted in a transaction with the card code on file at the card issuing bank. Based on the results of that comparison, the bank returns a CCV response code.

In the section below, you can configure one of four actions for the CCV Filter to take on transactions that return CCV response codes, by selecting the corresponding radio button next to each code. You can choose to: allow the transaction; process the transaction, but report the filter as triggered; authorize the transaction and hold it for review; or decline the transaction. The payment gateway will then take the appropriate action on triggered transactions.

#### Notes:

- IMPORTANT: To ensure that transactions are run through the CCV Filter, you must edit your payment form settings to set the Card Code field as a "Required" field, regardless of whether you use Advanced Integration Method (AIM) or Server Integration Method (SIM) for connecting to the payment gateway. For more information on how to do this, please click the blue Help link beneath the main toolbar at the upper right corner of this page.
- If you select Authorize and Hold For Review as the filter action, once the transaction is held for review, we recommend you
  take action to approve or void the transaction within 72 hours.
- All transactions that return a CCV response code have received an authorization from the card issuing bank. If the
  transaction was declined by the issuing back for a reason not related to CCV (for example, not enough funds available for
  the purchase), no CCV response code will be issued by the payment gateway.

| Allow | Allow,<br>Report<br>Triggered<br>Filter(s) | Authorize<br>And Hold<br>For Review | Decline | If Card Code value                                           |
|-------|--------------------------------------------|-------------------------------------|---------|--------------------------------------------------------------|
| 0     | 0                                          | ۲                                   | 0       | N Does NOT Match                                             |
| 0     | 0                                          | ۲                                   | 0       | P Is NOT Processed                                           |
| 0     | 0                                          | ۲                                   | 0       | S Should be on card, but is not indicated                    |
| 0     | 0                                          | ۲                                   | 0       | U Issuer is not certified or has not provided encryption key |
| Save  | Cancel                                     |                                     |         |                                                              |

#### **Amount Filter**

The Amount Filter allows you to specify a lower limit and/or upper limit for your transactions. Transactions that are submitted with an amount less than your lower limit or greater than your upper limit will be flagged and processed according to the selected filter action. You can see available filter action options in below image.

If you select Authorize and hold for review as the filter action, once the transaction is held for review, we recommend you take action to approve or void the transaction within 72 hours.

Hel

| Amount Filter                                                                                                    | Hel                                   |
|----------------------------------------------------------------------------------------------------|---------------------------------------|
| Enable Filter                                                                                                    | Filter Disabled                       |
| The Amount Filter allows you to specify a lower limit and/or upper limit for your transactions. Transactions that are su<br>amount less than your lower limit or greater than your upper limit will be flagged and processed according to the filte<br>below. | ibmitted with an<br>r action selected |
| Note: If you select Authorize and hold for review as the filter action, once the transaction is held for review, we recommaction to approve or void the transaction within 72 hours.                                                                          | nend you take                         |
| Transaction Limits (Per Transaction)                                                                                                    |                                       |
| Lower Limit:         70.00           Upper Limit:         500.00                                                                                                    |                                       |
| Filter Actions                                                                                                    |                                       |
| Take the following action when a transaction triggers this filter:                                                                                                    |                                       |
| Process as normal and report filter(s) triggered.                                                                                                    |                                       |
| Authorize and hold for review.                                                                                                    |                                       |
| O V Do not authorize, but hold for review.                                                                                                    |                                       |
| O Decline the transaction.                                                                                                    |                                       |
| Save Cancel                                                                                                    |                                       |

#### **Shipping Address Verification Filter**

The Shipping Address Verification (SAV) Filter verifies that the shipping address received with an order is a valid postal address or not.

IMPORTANT: To ensure that transactions are run through the Shipping Address Verification Filter, you must edit your payment form settings to set the Shipping Address, City, State and Zip Code fields as "Required" fields, regardless of whether you use Advanced Integration Method (AIM) or Server Integration Method (SIM) for connecting to the payment gateway.
 If you select Authorize and hold for review as the filter action, once the transaction is held for review, we recommend you take action to approximate the transaction within 72 hours.

action to approve or void the transaction within 72 hours.

⚠

## Shipping Address Verification Filter

| Enable Filter                                                                                                    | Filter Disabled                     |
|----------------------------------------------------------------------------------------------------|-------------------------------------|
| The Shipping Address Verification Filter verifies that the shipping address received with an order is a valid postal add                                                                                                    | lress.                              |
| Notes:                                                                                                    |                                     |
| <ul> <li>IMPORTANT: To ensure that transactions are run through the Shipping Address Verification Filter, you must payment form settings to set the Shipping Address, City, State and Zip Code fields as "Required" fields, reg whether you use Advanced Integration Method (AIM) or Server Integration Method (SIM) for connecting to the gateway.</li> </ul> | edit your<br>jardless of<br>payment |
| <ul> <li>If you select Authorize and hold for review as the filter action, once the transaction is held for review, we reconcise the transaction to approve or void the transaction within 72 hours.</li> </ul>                                                                                                    | ommend you take                     |
| Filter Actions                                                                                                    |                                     |
| Take the following action when a transaction triggers this filter:                                                                                                    |                                     |
| Process as normal and report filter(s) triggered.                                                                                                    |                                     |
| O 🔺 Authorize and hold for review.                                                                                                    |                                     |
| O 🖤 Do not authorize, but hold for review.                                                                                                    |                                     |
| O 🗵 Decline the transaction.                                                                                                    |                                     |
| Save Cancel                                                                                                    |                                     |

#### **IP-Shipping Address Mismatch Filter**

The IP-Shipping Address Mismatch Filter compares the order's originating IP Address with the shipping address provided. This helps to determine whether or not the order is shipping to the country in which it originated. You can see available filter action options in below image.

- **IMPORTANT:** If you submit Advanced Integration Method (AIM) transactions, in order to use this filter you must submit the customer IP address (x\_customer\_ip) with each transaction.
  - If you select Authorize and hold for review as the filter action, once the transaction is held for review, we recommend you take action to approve or void the transaction within 72 hours.
  - · Keep in mind that mismatches are common with gift transactions and do not always indicate suspicious transactions.

≙

## IP-Shipping Address Mismatch Filter

## Enable Filter Filter Disabled The IP-Shipping Address Mismatch Filter compares the order's originating IP Address with the shipping address provided. This helps to determine whether or not the order is shipping to the country in which it originated. Notes: IMPORTANT: If you submit Advanced Integration Method (AIM) transactions, in order to use this filter you must submit the ٠ customer IP address (x\_customer\_ip) with each transaction. If you select Authorize and hold for review as the filter action, once the transaction is held for review, we recommend you take action to approve or void the transaction within 72 hours. Keep in mind that mismatches are common with gift transactions and do not always indicate suspicious transactions. Filter Actions Take the following action when a transaction triggers this filter: Process as normal and report filter(s) triggered. Authorize and hold for review. Do not authorize, but hold for review. Decline the transaction. Save Cancel

#### **Regional IP Address Filter**

The Regional IP Address Filter allows you to designate regions or countries from which you do not want to accept transactions. You can choose to process normally and report; hold for review; or decline orders based on an entire geographic area, or on a country-by-country basis.

To configure the filter actions based on an entire region, click Edit Regional Settings and then select the radio button that corresponds to the action you want to select.

To configure filter actions for each country in a region, click Edit Regional Settings, then click Expand Geographic Region. A list of all countries in the region will display. Select the radio button that corresponds to the action you want to select for each country, then click Save when finished.

<u>Help</u>

| HOME                                               | TOOLS                                                                                        | REPORTS                                                                   | TRANSACTION SEARCH                                                                       | ACCOUNT                                                          |
|----------------------------------------------------|----------------------------------------------------------------------------------------------|---------------------------------------------------------------------------|------------------------------------------------------------------------------------------|------------------------------------------------------------------|
| Virtual Terminal<br>Upload Transactions            | Regional IP Addr                                                                             | ess Filter                                                                |                                                                                          | Hel                                                              |
| Recurring Billing<br>Fraud Detection Suite         | Enable Filter                                                                                |                                                                           |                                                                                          | Filter Disabled                                                  |
| Customer Information<br>Manager<br>Simple Checkout | The Regional IP Address Filte<br>can choose to process norma<br>country basis.               | er allows you to designate region<br>ally and report; hold for review; or | s or countries from which you do not want<br>decline orders based on an entire geogra    | o accept transactions. You<br>bhic area, or on a country-by-     |
| Account Updater<br>Invoicing                       | To configure the filter actions I<br>to the action you want to selec                         | based on an entire region, click I<br>t.                                  | Edit Regional Settings and then select the                                               | adio button that corresponds                                     |
|                                                    | To configure filter actions for e<br>countries in the region will dis<br>Save when finished. | each country in a region, click Edi<br>play. Select the radio button that | t Regional Settings, then click Expand Geo<br>corresponds to the action you want to sele | graphic Region. A list of all<br>ct for each country, then click |
|                                                    | IMPORTANT:                                                                                   |                                                                           |                                                                                          |                                                                  |
|                                                    | <ul> <li>After saving your set</li> </ul>                                                    | lections for each region, you mu                                          | st check the Enable Filter box above for the                                             | filter to be configured.                                         |
|                                                    | <ul> <li>If you submit Advan-<br/>address (x_custom</li> </ul>                               | ced Integration Method (AIM) trar<br>er_ip) with each transaction.        | isactions, in order to use this filter you mus                                           | t submit the customer IP                                         |
|                                                    | Geographic Region:                                                                           |                                                                           |                                                                                          |                                                                  |
|                                                    | ⊞ Africa                                                                                     |                                                                           |                                                                                          | Edit Regional Settings                                           |
|                                                    | Process Transacti                                                                            | ion as Normal                                                             |                                                                                          | Configured By Region                                             |
|                                                    | Process Transacti                                                                            | ion as Normal                                                             |                                                                                          | Configured By Region                                             |
|                                                    | 🗄 Asia                                                                                       |                                                                           |                                                                                          | Edit Regional Settings                                           |
|                                                    | Configuration chose                                                                          | sen on a country by country basi                                          | 5                                                                                        | Configured By Country                                            |
|                                                    | Central America                                                                              | Caribbean                                                                 |                                                                                          | Edit Regional Settings                                           |
|                                                    | Process Transacti                                                                            | ion as Normal                                                             |                                                                                          | Configured By Region                                             |
|                                                    | Europe                                                                                       |                                                                           |                                                                                          | Edit Regional Settings                                           |
|                                                    | Process Transacti                                                                            | ion as Normal                                                             |                                                                                          | Configured By Region                                             |
|                                                    | Middle East                                                                                  |                                                                           |                                                                                          | Edit Regional Settings                                           |
|                                                    | Process Transacti                                                                            | ion as Normal                                                             |                                                                                          | Configured By Region                                             |
|                                                    | North America                                                                                |                                                                           |                                                                                          | Edit Regional Settings                                           |
|                                                    | Authorize Transac                                                                            | tions and Hold for Review                                                 |                                                                                          | Configured By Region                                             |
|                                                    | Oceania                                                                                      |                                                                           |                                                                                          | Edit Regional Settings                                           |
|                                                    | Process Transacti                                                                            | ion as Normal                                                             |                                                                                          | Configured By Region                                             |
|                                                    | South America                                                                                |                                                                           |                                                                                          | Edit Regional Settings                                           |
|                                                    | Process Transact                                                                             | ion as Normal                                                             |                                                                                          | Configured By Region                                             |
|                                                    | Unresolved Region                                                                            | on                                                                        |                                                                                          | Edit Regional Settings                                           |
|                                                    | Process Transacti                                                                            | ion as Normal                                                             |                                                                                          | Configured By Region                                             |
|                                                    |                                                                                              |                                                                           |                                                                                          |                                                                  |

## Shipping-Billing Mismatch Filter

This filter permits you to compare the shipping and billing addresses provided by the client. If the two addresses do not match, the transaction is flagged and processed according to the selected filter action.

# Shipping-Billing Mismatch Filter

| Enable Filter                                                                                                    | Filter Disabled   |
|----------------------------------------------------------------------------------------------------|-------------------|
| This filter allows you to compare the shipping and billing addresses provided by the customer. If the two addresses of transaction is flagged and processed according to the filter action selected below. | do not match, the |
| Notes:                                                                                                    |                   |
| <ul> <li>If you select Authorize and hold for review as the filter action, once the transaction is held for review, we rece<br/>action to approve or void the transaction within 72 hours.</li> </ul>      | ommend you tak    |
| <ul> <li>Keep in mind that address mismatches are common with gift transactions and do not always indicate sus<br/>transactions.</li> </ul>                                                                | picious           |
| Filter Actions                                                                                                    |                   |
| Take the following action when a transaction triggers this filter:                                                                                                    |                   |
| O Process as normal and report filter(s) triggered.                                                                                                    |                   |
| Authorize and hold for review.                                                                                                    |                   |
| O 🕎 Do not authorize, but hold for review.                                                                                                    |                   |
| O Decline the transaction.                                                                                                    |                   |
| Save Cancel                                                                                                    |                   |

#### **Authorized API IP Addresses**

The payment gateway allows IP address validation to access APIs. API can not be accessed from other IP address. You can configure a list of authorized server IP addresses from which API transactions will be accepted by the payment gateway. Any API transaction submitted from an IP address not included on this list will be rejected.

Hel

| Authorized API IP Addresses                                                                                                    | Help             |
|----------------------------------------------------------------------------------------------------|------------------|
| Enable Filter                                                                                                    | Filter Disabled  |
| Note: Only merchants exclusively submitting API transactions should use this tool.                                                                                                    |                  |
| Configure a list of authorized server IP addresses from which API transactions will be accepted by the payment of transaction submitted from an IP address not included on this list will be rejected.<br>Note: The payment gateway does not store rejected transactions. | jateway. Any API |
|                                                                                                    |                  |
| API IP Address List                                                                                                    |                  |
| Only accept API transactions from the following server IP addresses.                                                                                                    |                  |
| Add > 202.131.115.180                                                                                                    |                  |
| Total IP Address Count: 3                                                                                                    |                  |
| Save Cancel                                                                                                    |                  |

## **IP Address Blocking**

An advanced IP blocking functionality is available with Payment Gateway. IP Address Blocking allows you to block transactions submitted from IP addresses known to be the source of suspicious or fraudulent transactions. No one can access from blocked IP address.

| IP Address Blocking                                                                                                    | Hel                                                                                            |
|----------------------------------------------------------------------------------------------------|------------------------------------------------------------------------------------------------|
| Enable Filter                                                                                                    | Filter Disabled                                                                                |
| IP Address Blocking allows you to block transactions submitted from IP addresses transactions.                                                                                                    | known to be the source of suspicious or fraudulen                                              |
| Note: Advanced Integration Method (AIM) transactions must include the customer IP                                                                                                    | address (x_customer_ip) in order to use this tool.                                             |
| IP Address Block List                                                                                                    |                                                                                                |
| Configure a list of IP addresses or IP address ranges that will be blocked from subr                                                                                                    | nitting transactions.                                                                          |
| Note: Use caution when blocking dynamically assigned IP addresses, such as Ame<br>result in the blocking of legitimate transactions.                                                                                                    | erica Online (AOL) IP addresses. Doing so may                                                  |
| Transactions submitted from IP addresses on this list or in the specified range will<br>blocked transactions, so any transactions that are blocked will not be viewable from                                                                                                    | be blocked. The payment gateway does not store within the Merchant Interface.                  |
| Note: The payment gateway does not store blocked transactions.                                                                                                    |                                                                                                |
| Image: Non-Add >         Add >           Image: Non-Add >         Image: Non-Add >           Image: Non-Add >         Image: Non-Add >           Image: Non-Add > <td< td=""><td>10.16.16.131<br/>10.16.16.216<br/>62.138.16.94<br/>113.19.195.53<br/>172.17.0.1<br/>202.131.115.180</td></td<> | 10.16.16.131<br>10.16.16.216<br>62.138.16.94<br>113.19.195.53<br>172.17.0.1<br>202.131.115.180 |
|                                                                                                    | IP Range Count: 6                                                                              |
| Save Cancel                                                                                                    |                                                                                                |

# Backend Configuration (Admin side)

| 🚫 LUMA                                                                              |                                                                                                    |                                                                                                  | Search entire store here Q | `₩ 3 |
|-------------------------------------------------------------------------------------|----------------------------------------------------------------------------------------------------|--------------------------------------------------------------------------------------------------|----------------------------|------|
| What's New Women Men                                                                | Gear Training Sale                                                                                                    |                                                                                                  |                            |      |
| Account Dashboard<br>My Orders<br>My Downloadable Products<br>My Wish List          | My Saved Cree<br>Add New Card                                                                                                    | dit Cards                                                                                        | Action                     |      |
| Address Book<br>Account Information<br>Stored Payment Methods<br>Billing Agreements | Output     Section 4     Section 4 | Test<br>401, Krish Technolabs<br>401, Krish Technolabs<br>Alaska, Alaska, 53202<br>United States | EDIT   DELETE              |      |
| My Product Reviews<br>Newsletter Subscriptions                                      | XXXXXX-1111<br>Card Type: Visa<br>Expiration: 3/2022                                                                                                    | Haven Bangor<br>Massachusetts Ave<br>Cambridge, Massachusetts, 01864<br>United States            | EDIT   DELETE              |      |
| Cards)                                                                              | Select Action                                                                                                    | ✓ SUBMIT                                                                                         |                            |      |

- Enabled: This can enable/disable the Authorize.net CIM Payment method.
  Title: Here you can define the label for Authorize.net CIM Payment method that will display in

  Payment section of one page checkout.
  Payment information of order, invoice, credit memo and shipment section.

- · API Login ID: Merchant can define API Login Id that is associated with current Authorize.net merchant account.
- Transaction Key : Merchant can define Transaction Key that is associated with current Authorize.net merchant account.
- Enable Accept.js: Admin can enable the Accept.js if he wants to transfer the payment data directly from client to authorize.net server. (If it is enabled the sensitive data of client would bypass the merchant server)

A Make sure that the URL of your website is SSL certified. To use this feature it is mandatory to get the SSL certificate for your website.

- Client Key: Copy the key from merchant account of authorize.net and enter here.
- Test Mode:Admin can define the mode of Authorize.net CIM Payment method of web shop. Merchant can set either "Yes"/ "No" for this
  option depends on the environment of web shop (Production or Development).
- Payment Action: Admin can define the payment action that would take on successful order placed by user. Admin can choose,
   Authorize and Capture: This payment action will directly capture the requested amount from the customer credit card on placing an order from frontend or backend. Invoice will automatically create when user successfully place an order.
  - Authorize Only: This payment action will only authorize the requested amount on the credit card of customer on placing an order from frontend or backend. In this payment action invoice will not be created after order creation successfully. Admin will have to manually create invoice from backend from order management section.
- Gateway WSDL: This options defines the WSDL URL of Authorize.net CIM Payment method API. Depending on the API Type option selected by admin, this option will have different value,
  - API Type Selected "Xml" will have this value https://api.authorize.net/xml/v1/schema/AnetApiSchema.xsd
  - API Type Selected "Soap" will have this value https://api.authorize.net/soap/v1/Service.asmx?WSDL
- Gateway URL: This option defines the Gateway URL for live mode of Authorize.net CIM payment method API. Depending on the API Type option selected by admin, this option will have different value
  - API Type Selected "Xml" will have this value
  - https://api.authorize.net/xml/v1/request.api
  - API Type Selected "Soap" will have this value
    - https://api.authorize.net/soap/v1/Service.asmx
- Test Gateway URL: This option defines the Gateway URL for Test mode of Authorize.net CIM payment method API. Depending on the API Type option selected by admin, this option will have different value
  - API Type Selected "Xml" will have this value "https://apitest.authorize.net/xml/v1/request.api".
  - API Type Selected "Soap" will have this value "https://apitest.authorize.net/soap/v1/Service.asmx".
- Accepted Currency: This option defines the currency that merchant want to accept with Authorize.net CIM payment method.
- **Debug:** This option defines the debugging mode of Authorize.net CIM payment method. Admin can choose "Yes / No" depending on the Production / Development environment if web site. Normally this option should only enabled for development environment.
- Email Customer: This option will define the email notification generated from authorize.net payment gateway when transaction will successfully completed from web site.
- Option value "Yes" of this field will send gateway generated transaction email to customer email address.
- Sort Order: This option defined the sort order of payment method on the payment step on checkout one page of frontend.
- Credit Card Types: This option defines the list of Credit Cards that customer can choose from card selection field on payment section of one page checkout page.
- Credit Card Verification: This field will allow admin to select whether Card Code Verification option should be display or not on payment section.
- Payment from Applicable Countries: This option allow admin to configure Authorize.net CIM Payment gateway for specific countries,
   By selecting "All Allowed Countries" from this option will make Authorize.net CIM Payment for customers from all the countries.
  - By selecting "Specific Countries" from this option will make Authorize.net CIM Payment method for customers from specific
  - countries.
- Payment from Specific Countries:

This option will only enabled if "Payment from Applicable Countries" option will set to "Specific Countries".

This option will be multi select option so admin can choose one or more countries from this fields for which this payment method will be display on payment section.

- Minimum Order Total: This option defines the minimum order total for which this payment method display on payment section of one-page checkout on frontend.
- Maximum Order Total: This option defines the maximum order total for which this payment method will display on payment section of onepage checkout page of frontend.
- Allow Partial Authorization: This option defines whether merchant would allow customers to place an order who have not balance on credit card for order processing.
- Send Line Items: By configuring this field to "Yes" will display the order items to display in gateway generated emails and also in transaction details page in merchant panel.
- Delete Cards: Admin can edit the merchant details (though it is not a good practice to change). On edit, it is required to delete the saved credit cards manually from Stores->configuration->Sales->Payment Methods ->Authorize.net CIM

All saved credit cards details are associated with merchant details. Hence, if merchant edits the details it is required to delete the saved cards because for the authorization merchant details should be matched with saved credit cards.

## **Backend Functionality**

| CUSTOMER INFORMATION | Add New Card | * Name                                     |
|----------------------|--------------|--------------------------------------------|
| Customer View        |              |                                            |
| Account Information  |              | * Street Address 1                         |
| Addresses            |              | * Street Address 2                         |
| Orders               |              |                                            |
| Billing Agreements   |              | * City                                     |
| Wish List            |              | * State/Province                           |
| Saved Stripe Cards   |              | Please select a region, state or province. |
| 1                    |              | * Zip/Postal Code                          |
|                      |              |                                            |
|                      |              | * Country United States                    |
|                      |              |                                            |
|                      |              | Please Select                              |
|                      |              | * Credit Card Number                       |
|                      |              |                                            |
|                      |              | * Expiration Date                          |
|                      |              | 01 - January 💌 2018 💌                      |
|                      |              | * Card Verification Number                 |
|                      |              |                                            |
|                      |              | Save Cancel                                |
|                      |              |                                            |
|                      |              |                                            |

Admin can manage customer cards from customer management section of backend interface. In customer edit section admin can go to the "Saved Cards" tab. Here, admin can able to view all stored cards for each customer, also can add new card as well as edit or delete particular card.

## Manage fraud/suspected fraud transactions

Authorize.net merchant account settings: Set up conditions in Authorize.net merchant account for credit card verification and address verification services.

Credit card code verification settings: Login to your merchant account on Authorize.net site and click on Account tab. Under settings go to security settings -> card code verification to manage fraud transactions related to credit card code value.

| Allow | Report<br>Triggered<br>Filter(s) | Authorize<br>And Hold<br>For Review | Decline |   | If Card Code value                                         |
|-------|----------------------------------|-------------------------------------|---------|---|------------------------------------------------------------|
| 0     | 0                                | ۲                                   | 0       | Ν | Does NOT Match                                             |
| 0     | 0                                | ۲                                   | 0       | Ρ | Is NOT Processed                                           |
| 0     | 0                                | ۲                                   | 0       | S | Should be on card, but is not indicated                    |
|       | 0                                | ۲                                   | 0       | U | Issuer is not certified or has not provided encryption key |

Admin can accept payment or deny or review the transaction if suspected fraud as per the conditions set in Authorize.net merchant account.

Address verification settings: Login to your merchant account on Authorize.net site and click on Account tab. Under settings go to security settings - address verification service to manage fraud transactions related address and zipcode.

| Allow              | Allow,<br>Report<br>Triggered<br>Filter(s)   | Authorize<br>and Hold<br>For Review | Decline |   |                                                |                       |                         |
|--------------------|----------------------------------------------|-------------------------------------|---------|---|------------------------------------------------|-----------------------|-------------------------|
| 0                  |                                              | 0                                   | ۲       | в | Transaction was submitted                      | without a billing ad  | dress.                  |
| •                  | •                                            | •                                   | ۲       | Ε | AVS data provided is invali-<br>that was used. | d or AVS is not allo  | ved for the card type   |
|                    | 0                                            | 0                                   | ۲       | R | The AVS system was unava                       | ailable at the time o | f processing.           |
|                    |                                              | 0                                   | ۲       | G | The card issuing bank is of                    | non-U.S. origin an    | d does not support AVS. |
|                    |                                              | 0                                   | ۲       | U | The address information for                    | r the cardholder is u | inavailable.            |
| 0                  | 0                                            | 0                                   | ۲       | s | The U.S. card issuing bank                     | does not support A    | VS.                     |
| ddress ar<br>Allow | nd ZIP Code<br>Allow,<br>Report<br>Triggered | Responses<br>Authorize<br>and Hold  | Decline |   |                                                |                       |                         |
|                    | Filter(s)                                    | For Review                          |         |   | Street Address                                 | ZIP Code              | Extended ZIP            |
| -                  | -                                            | -                                   | -       |   | No Match                                       | No Match              | No Match                |

Matched

No Match

No Match

Matched

Admin can accept payment or deny or review the transaction if suspected fraud as per the conditions set in Authorize.net merchant account.

А

z

w

Y

 $\odot$ 

۲

No Match

No Match

Matched

No Match

No Match

Matched

Matched

Matched

 $\odot$ 

 $\odot$ 

۲

 $\odot$ 

 $\odot$ 

۲

۲

۲

| #000000633                | Select action (approve/den<br>process from admin if trans<br>suspected fraud | yfreview) on payment<br>action is found |                                             |                     | Q   | ۰        | 1 admin 🗸        |
|---------------------------|------------------------------------------------------------------------------|-----------------------------------------|---------------------------------------------|---------------------|-----|----------|------------------|
|                           | ← Back                                                                       | Send Email                              | Accept Paym                                 | ent Deny Payment    | Get | Payme    | nt Update        |
| ORDER VIEW                | Order & Account Ir                                                           | nformation                              |                                             |                     |     |          |                  |
| Information               | Order # 000000633 (<br>email was sent)                                       | The order confirm                       | ation                                       | Account Information |     |          |                  |
|                           |                                                                              |                                         |                                             | Customer Name       |     | Ve       | eronica Costello |
| Invoices                  | Order Date                                                                   | May 8, 2017, 1                          | 0:12:50 AM                                  | Email               | r   | oni_cost | @example.com     |
|                           | Order Status                                                                 | Susp                                    | ected Fraud                                 | Customer Group      |     |          | General          |
| Credit Memos<br>Shipments | Purchased From                                                               | M<br>Main W<br>Defaul                   | ain Website<br>ebsite Store<br>t Store View |                     |     |          |                  |
| Comments History          | Placed from IP                                                               | 1                                       | 0.16.16.117                                 |                     |     |          |                  |

Admin can accept payment or deny or review the transaction if suspected fraud as per the conditions set in Authorize.net merchant account.

- Accept Payment: would approve the process and capture the payment.
- Deny Payment: If the transaction has been denied then, it would void the process.
- Get Payment Update: would update the transaction status in Magento admin as per the action taken on suspected fraud transaction from Au thorize.net merchant account.

| #00000403        | ← Back                                                                                                    | Cancel                                                                                                    | Send Email                               | Void                      | Hold                             | Invoice           | Ship     | Reorder         | Edit     |
|------------------|----------------------------------------------------------------------------------------------------|----------------------------------------------------------------------------------------------------|------------------------------------------|---------------------------|----------------------------------|-------------------|----------|-----------------|----------|
| ORDER VIEW       | Order & Accour                                                                                                    | nt Informa                                                                                                    | ition                                    |                           |                                  |                   |          |                 |          |
| Information      | Order # 0000004<br>email was sent)                                                                                                    | 403 (The or                                                                                                    | der confirmation                         | n                         | Accour                           | nt Informatio     | n        |                 |          |
| Invoices         | Order Date                                                                                                    |                                                                                                    | Mar 14, 2016, 1:21:1                     | 3 AM                      | Custom                           | ier Name          |          | Veronica (      | Costello |
| Cradit Mamor     | Order Status                                                                                                    |                                                                                                    | Proce                                    | ssing                     | Custom                           | ter Group         |          | Torigoosterexam | General  |
| Shipments        | Purchased From                                                                                                    |                                                                                                    | Main We<br>Main Website<br>Default Store | bsite<br>Store<br>View    |                                  |                   |          |                 |          |
| Comments History | Payment & Ship                                                                                                    | oping Met                                                                                                    | hod Show all paymen                      | required in<br>transactio | formation abo<br>in for the orde | er -              |          |                 |          |
| Transactions     | Payment Inform                                                                                                    | ation                                                                                                    |                                          |                           | Shippi                           | ng & Handlin      | g Inform | ation           |          |
|                  | Authorize.net CIM by r<br>Credit Card Type: V<br>Credit Card Number:x<br>Processed Amount: \$<br>Approval Code: 0<br>Transaction Id: 2<br>AVS Response: Y<br>CAVV Response: 2<br>The order was placed | magedelight<br>/isa<br>0000-0022<br>i86.45<br>062RCO<br>2252860668<br>( (Perfect mato<br>2 (Passed)<br>using USD | ih)                                      |                           | Best Wa                          | y - Table Rate \$ | 15.00    |                 |          |

Admin can see the payment information for specific order like "Credit Card Type", Credit card number with masked format, total processed amount on the card, card issuer approval code, CAVV Result code, Authorize.net gateway generated transaction id and the currency format in which order was placed.

#### Manage truthful orders

| Fusion 1 \$59.00 Backpack                                                                  | Payment & Shipping Information                                                                                                    |                                                                                     |         |
|--------------------------------------------------------------------------------------------|----------------------------------------------------------------------------------------------------|-------------------------------------------------------------------------------------|---------|
| Clear Shopping Cart Clear Shopping Cart Wish List (0) No items Last Ordered items (1) Item | Payment Method  Authorize.net CIM by magedelight Select From Saved Card  x0000-0017, Veronica Costello  Card Verification Number  Admin can place order on behalf customer using saved card | Shipping Method<br>Best Way<br>Table Rate - \$15.00<br>Flat Rate<br>Flixed - \$5.00 |         |
|                                                                                            | Order Total                                                                                                    |                                                                                     |         |
| Diana Tights                                                                               | Order History                                                                                                    | Order Totals                                                                        |         |
| Products in Comparison                                                                     | Order Comments                                                                                                    | Subtotal                                                                            | \$14.00 |
| List (0)                                                                                   |                                                                                                    | Shipping & Handling                                                                 | \$0.00  |
| No items                                                                                   |                                                                                                    |                                                                                     |         |

Authorize.net CIM payment gateway extension by magedelight.com would allow admin to place order on behalf of customer using saved order. It simply means the admin would not need to contact customer for payment information.

# Frontend Functionality

| J LUMA                                                                              |      |                                                                           |                                                                                                    | Search entire store here Q |
|-------------------------------------------------------------------------------------|------|---------------------------------------------------------------------------|----------------------------------------------------------------------------------------------------|----------------------------|
| hat's New Women Men                                                                 | Gear | Training Sale                                                             |                                                                                                    |                            |
| Account Dashboard<br>My Orders<br>My Downloadable Products<br>My Wish List          |      | / Saved Crec                                                              | lit Cards                                                                                                    |                            |
| Address Book<br>Account Information<br>Stored Payment Methods<br>Billing Agreements | ۲    | Card #<br>XXXXXX-1111<br>Card Type: Visa<br>Expiration: 2/2019<br>Default | Card Info<br>Test<br>401, Krish Technolabs<br>401, Krish Technolabs<br>Alaska, Alaska, 53202<br>United States | EDIT   DELETE              |
| My Product Reviews<br>Newsletter Subscriptions                                      | •    | XXXXXX-1111<br>Card Type: Visa<br>Expiration: 3/2022                      | Haven Bangor<br>Massachusetts Ave<br>Cambridge, Massachusetts, 01864<br>United States                         | EDIT   DELETE              |
| Authorize CIM(My Saved<br>Cards)                                                    |      |                                                                           |                                                                                                    |                            |

As you can see with above screenshot logged in customer have already stored three cards listed. Customer can able to edit each cards information if required, they can also have option to delete particular card.

# Add New Card

# Contact Information

First Name \*

#### Last Name \*

Company

Street Address \*

City \*

#### State/Province \*

Please select a region, state or province.

 $\sim$ 

 $\sim$ 

 $\sim$ 

### Zip/Postal Code \*

#### Country \*

United States

#### Phone Number \*

# Card Information

### Credit Card Type \*

--Please Select--

| Credit Card Nเ  | umber *     |   |      |
|-----------------|-------------|---|------|
| Expiration Dat  | to *        |   | <br> |
| Month           | ∽ Year      | ~ |      |
| Card Verificati | on Number * |   |      |
| What is this?   |             |   |      |
| SAVE CARD       | Go back     |   |      |
|                 | _           |   |      |

Customer will also have button to add new card, which will head to add new card form, which needs to filed with customer billing address and card details.

|                     | Authorize.net CIM                                                                                                    |
|---------------------|----------------------------------------------------------------------------------------------------|
|                     | My billing and shipping address are the same                                                                                                    |
|                     | Demo Demo                                                                                                    |
|                     | testg                                                                                                    |
|                     | testg, Georgia 56899966                                                                                                    |
|                     |                                                                                                    |
|                     | Credit Card Number *                                                                                                    |
|                     | Expiration Date * Month  Year                                                                                                    |
|                     | Card Verification Number *                                                                                                    |
|                     | Note: Save this credit card for future use.                                                                                                    |
|                     | PLACE ORDER                                                                                                    |
|                     |                                                                                                    |
| li<br>ti<br>ti<br>F | f customer have already saved card with authorize.net CIM, they can use to pay for order at the time of checkout. For checkout on payment step<br>here would be a list of stored card from where customer can select the one from list and pay for order to selected saved card. There is also an option<br>o use other card if customer don't want to use save card or if customer don't have any sore card. If card save option is set optional, customer will<br>have choose to save card or not.<br>Demo |
| _                   |                                                                                                    |

Click here to visit frontend.

Click here to visit backend admin panel. FAQs

Click here to visit FAQs.

## Support

Click here to raise a support ticket using your MageDelight account.

## **Additional Services**

Click here to get the customized solution for this extension.

Thank you for choosing MageDelight!